## HOW TO DELETE BROWSER **HISTORY & COOKIES?**

( [4] Tue 5:35 PM File Edit View History Bookmarks Window Help QIE Safari > D Ô Q. Search or enter website name 9 \* == Favorites 0 00

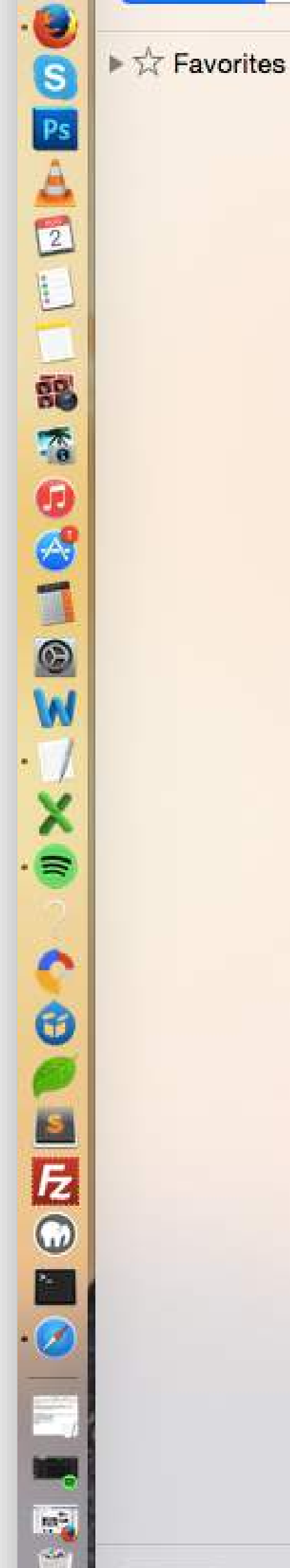

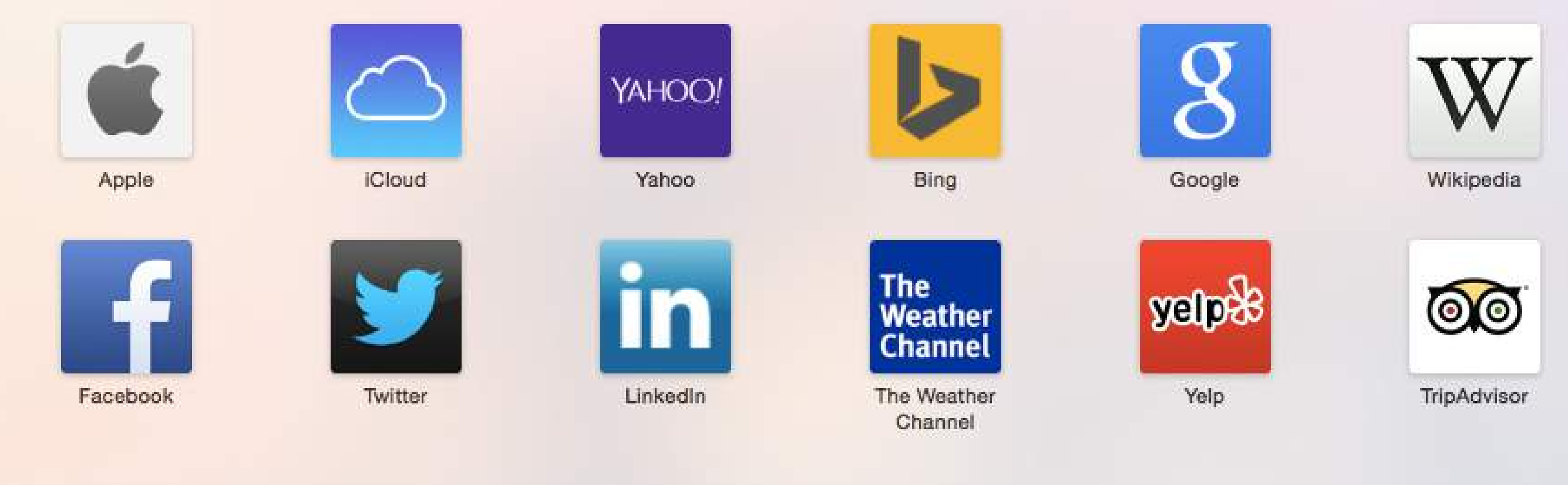

**Frequently Visited** 

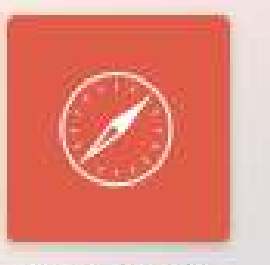

Inbox (151) -alex.kedelash...

## Click <u>History</u> button;

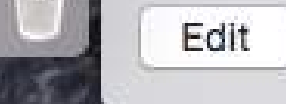

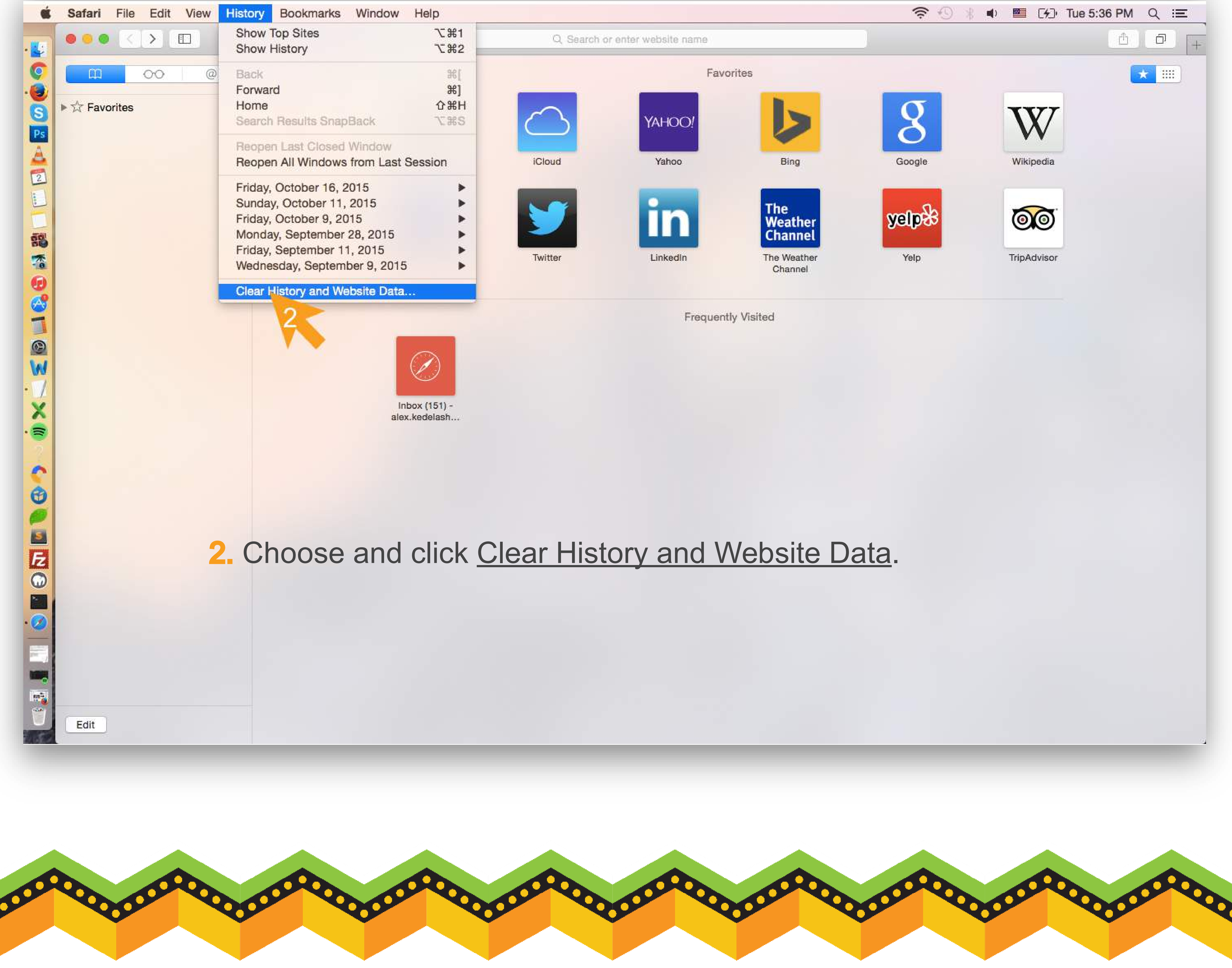